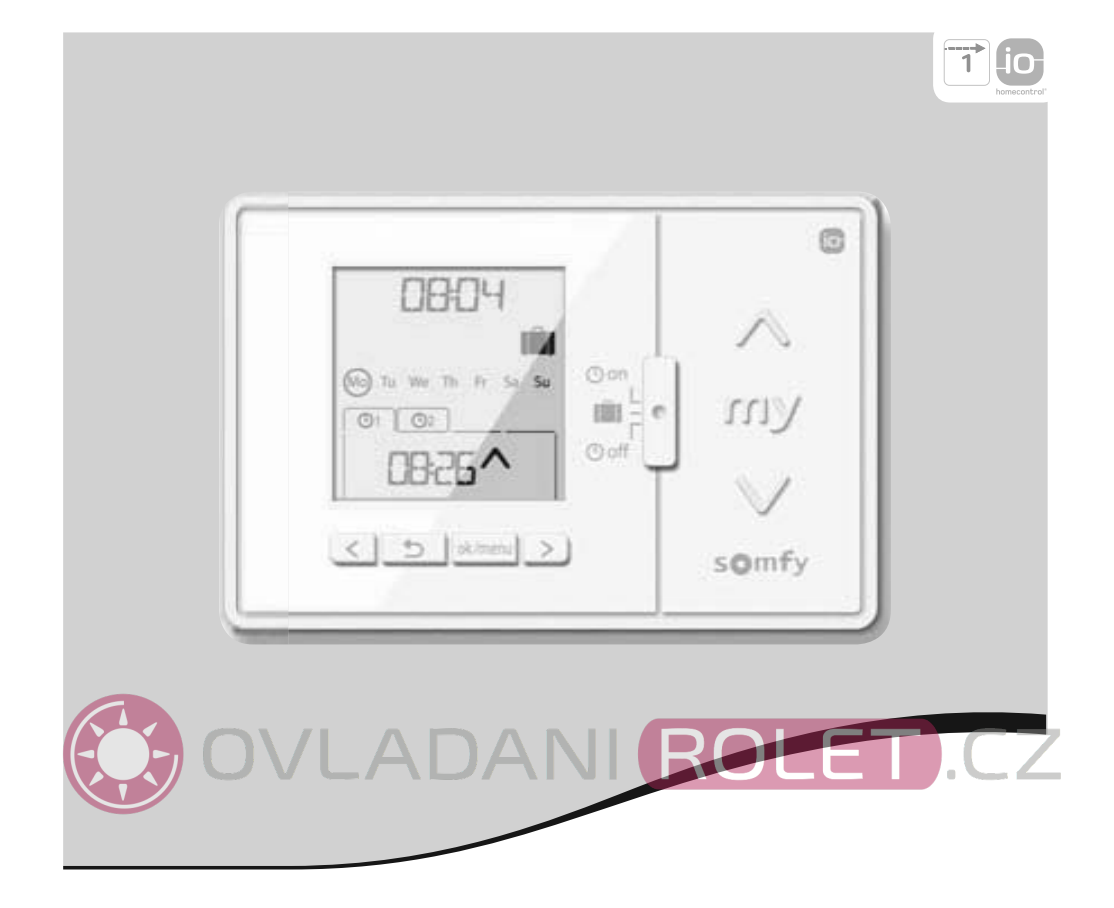

# Chronis io

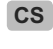

CS Návod k použití Animované návody najdete na webové stránce Somfy

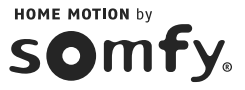

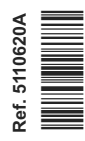

## English

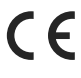

Somfy hereby declares that the product conforms with the essential requirements and other relevant provisions of the European Directives applicable for Europe. A Declaration of Conformity is available at www.somfy.com/ce. Images are not contractually binding.

A Caution!

Note

## TALIANO

Con la presente SOMFY dichiara che il prodotto è conforme ai requisiti essenziali e alle altre disposizioni
 pertinenti stabilite dalle Direttive europee applicabili per l'Europa. Una dichiarazione di conformità è disponibile
 su Internet alla pagina www.somfy.com/ce. Immagini non contrattuali.

Attenzione!

Nota

# NEDERLANDS

 Hierbij verklaart Somfy dat dit product in overeenstemming is met de essentiële eisen en andere relevante bepalingen van de Europese richtlijnen die van toepassing zijn voor Europa. Een conformiteitsverklaring staat ter beschikking op de website www.somfy.com/ce. Aan de afbeeldingen kunnen geen rechten worden ontleend.

A Opgelet!

Opmerking

## Español

Atención!

 Por la presente, Somfy declara que este producto cumple los requisitos esenciales y otras disposiciones aplicables de las directivas europeas vigentes en Europa. Tiene a su disposición una declaración de conformidad en la dirección www.somfy.com/ce. Imágenes sin valor contractual.

# EAAHNIKA

Με το παρόν η SOMFY δηλώνει ότι το παρόν προϊόν συμμορφώνεται με τις ουσιώδεις απαιτήσεις και τις λοιπές σχετικές διατάξεις των ευρωπαϊκών οδηγιών που ισχύουν για την Ευρώπη. Μπορείτε να δείτε τη δήλωση
 συμμόρφωσης στην ιστοσελίδα www.somfy.com/ce. Οι εικόνες δεν είναι συμβατικά δεσμευτικές.

🛕 Προσοχή!

🛈 Σημείωση

Nota

# Polski

 Firma Somfy niniejszym oświadcza, że ten produkt jest zgodny z zasadniczymi wymaganiami i innymi stosownymi postanowieniami dyrektyw Unii Europejskiej dotyczącymi Europy. Deklaracja zgodności jest dostępna na stronie internetowej www.somfy.com/ce. Ilustracje nie są elementem wiążącym umowy.

▲ Ostrożnie!

Uwaga

# Magyar

A Somfy kijelenti, hogy a termék megfelel az európai irányelvek Európára alkalmazható alapvető követelményeinek és egyéb vonatkozó rendelkezéseinek. A megfelelőségi nyilatkozat a www.somfy.com/ce internetes címen található. A képek nem képeznek szerződéses kötelezettséget.

A Figyelem!

Megjegyzés

# Česky

Společnost SOMFY tímto prohlašuje, že tento výrobek je ve shodě se základními požadavky a dalšími příslušnými ustanoveními evropských směrnic platných pro Evropu. Prohlášení o shodě naleznete na internetové adrese www.somfy.com/ce. Vyobrazení nejsou závazná.

A Pozor!

# **OBSAH BALENÍ**

| 1. Úvod                                                        | 1 |
|----------------------------------------------------------------|---|
| 2. Bezpečnost                                                  | 2 |
| 2.1. Bezpečnost a odpovědnost                                  | 2 |
| 2.2. Specifické bezpečnostní pokyny                            | 2 |
| 2.3. Kompatibilita                                             | 2 |
| 3. Obsah balení                                                | 2 |
| 4. Chronis io - popis výrobku                                  | 3 |
| 4.1. Přední strana                                             | 3 |
| 4.2. Displej v režimu ručního ovládání                         | 3 |
| 4.3. Displej v automatickém režimu                             | 3 |
| <ol> <li>4.4. Displej v režimu simulace přítomnosti</li> </ol> | 3 |
| 4.5. Zadní strana                                              | 3 |
| 5. Uvedení do provozu                                          | 4 |
| 5.1. Vložení baterií                                           | 4 |
| 5.2. Počáteční nastavení                                       | 4 |
| 5.3. Spárování / zrušení spárování                             |   |
| Chronis io se zařízením                                        | 6 |
| 5.4. Prvotní nastavení parametrů data                          | 0 |
|                                                                | 6 |
| 5.5. Vytvoreni casoveho programu                               | 1 |
|                                                                |   |

| 6. Instalace                           | 10 |
|----------------------------------------|----|
| 6.1 Doporuceni                         | 10 |
| 6.2 Upevnění nástěnného držáku         | 10 |
| 6.3 Nasazení a sejmutí Chronis io na/z |    |
| nástěnného držáku                      | 10 |
| 7. Obsluha                             | 11 |
| 7.1. Režim ručního ovládání 🛈 off      | 11 |
| 7.2. Automatický režim 🕒 on            | 11 |
| 7.3. Režim simulace přítomnosti 🛄      | 12 |
| 7.4. Změna vytvořeného časového        |    |
| programu                               | 12 |
| 7.5. Změny parametrů data a času       | 12 |
| 8. Tipy a doporučení                   | 13 |
| Otázky ohledně Chronis io ?            | 13 |
| 9. Technické údaje                     | 13 |

OVLADANI ROLET.CZ

Chronis io je bezdrátový nástěnný ovladač s časovým programováním, který umožňuje ruční nebo automatické ovládání jednoho či více zařízení io-homecontrol®\* současně, jako jsou rolety, markýzy, venkovní žaluzie, světla, střešní okna atd...

Chronis io umožňuje 3 režimy provozu: ruční, automatický nebo režim simulace přítomnosti.

**Ruční režim** () off umožňuje uživateli ručně zadávat příležitostné povely jednomu či více zařízením v domě a vypínat naprogramované automatické povely.

Automatický režim O O umožňuje automaticky ovládat jedno či více zařízení povely, které jsou vysílány v určené časy na základě týdenního, den po dni vytvořeného programu; jde o: automatické povely. Pro každý den v týdnu lze naprogramovat až 4 automatické povely.

Možnost zadávat ručně příležitostné povely přitom zůstává zachována.

**Režim simulace přítomnosti I** umožňuje automaticky ovládat jedno či více zařízení s tím, že se v rozmezí od 1 do 30 minut náhodně mění časy povelů, naprogramovaných v automatickém režimu. Tento režim se doporučuje zvolit zejména v případě dlouhodobé nepřítomnosti, aby se simulovala přítomnost obyvatel v domě.

Možnost zadávat ručně příležitostné povely přitom zůstává zachována.

(\*) io-homecontrol<sup>®</sup>: Systém dálkového ovládání vyvinutý společností Somfy a jejími partnery ve sdružení io-homecontrol<sup>®</sup>. Tento systém řídí pohony a další automatická zařízení v domácnosti, která jsou s touto technologií (rádiovým protokolem) kompatibilní. Další informace o technologii io-homecontrol<sup>®</sup> najdete na internetové stránce www.io-homecontrol.com.

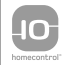

io-homecontrol<sup>®</sup> poskytuje moderní a bezpečné bezdrátové systémy, které se jednoduše instalují. Výrobky nesoucí logo io-homecontrol<sup>®</sup> navzájem komunikují, zvyšují komfort, bezpečnost a šetří energii.

www.io-homecontrol.com

# 2. BEZPEČNOST

## 2.1. Bezpečnost a odpovědnost

Přečtěte si pozorně tento návod dříve, než výrobek nainstalujete a začnete používat.

Jakékoli použití mimo oblast použití, stanovenou společností SOMFY, je zakázáno. Zanikne tím záruka a společnost Somfy nenese žádnou odpovědnost; totéž platí v případě nedodržení pokynů, uvedených v tomto návodu.

Nikdy nezačínejte montáž, dokud nezkontrolujete kompatibilitu tohoto výrobku s ostatním spolupracujícím vybavením a doplňky.

## 2.2. Specifické bezpečnostní pokyny

Spínací hodiny Chronis io nenechávejte v dosahu dětí.

Abyste zabránili poškození výrobku:

- 1) Vyhněte se nárazům!
- 2) Zabraňte pádům!
- Zabraňte vystavení výrobku vlhkosti nebo ponoření do kapaliny.
- Na čištění výrobku nepoužívejte brusné čisticí prostředky nebo rozpouštědla. Povrch výrobku čistěte jemnou suchou tkaninou.

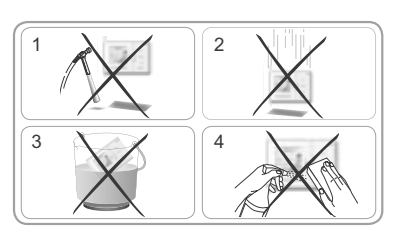

## 2.3. Kompatibilita

V souladu s normou EN 12453, týkající se bezpečnosti používání motoricky poháněných dveří a vrat, používání spínacích hodin Chronis io pro ovládání automatického pohonu garážových vtat nebo vjezdové brány mimo oblast viditelnosti uživatele vyžaduje vždy nainstalovat na tato zařízení bezpečnostní prvky, např. fotobuňky apod. Při nedodržení těchto pokynů společnost Somfy nenese žádnou odpovědnost za škody, které mohou tímto vzniknout.

Používání spínacích hodin Chronis io k ovládání elektronických zabezpečovacích systémů a jejich částí je zakázáno.

# 3. OBSAH BALENÍ

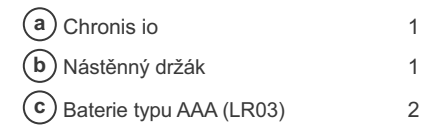

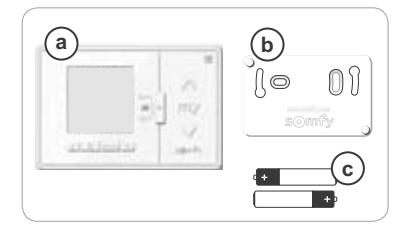

# 4. CHRONIS IO - POPIS VÝROBKU

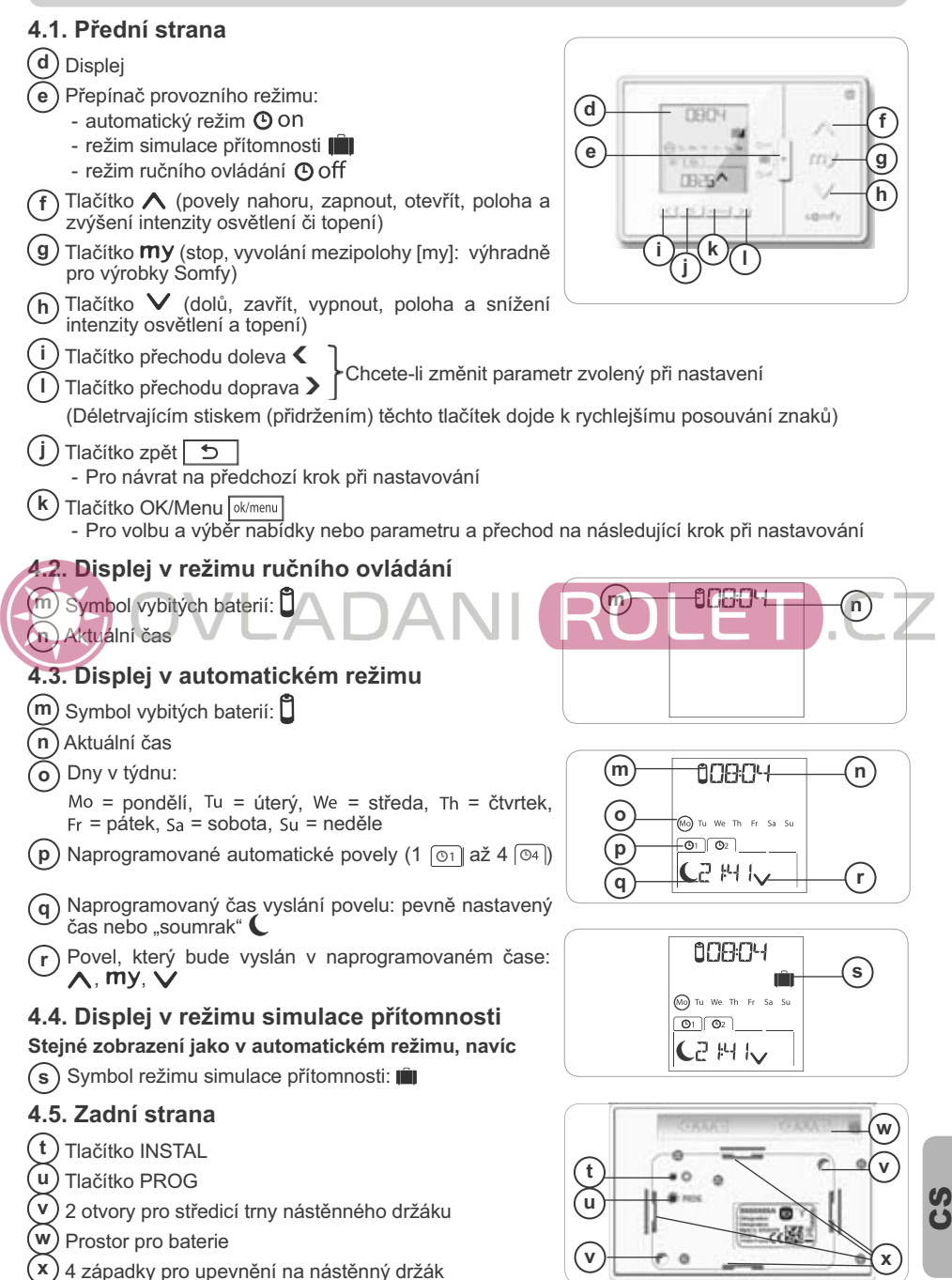

Copyright © 2013 Somfy SAS. All rights reserved.

# 5. UVEDENÍ DO PROVOZU

 $\mathbb{A}$ 

Před uvedením spínacích hodin Chronis io do provozu musí být pracovníkem montážní firmy každý pohon naprogramován pomocí svého lokálního ovladače nebo pomocí nastavovacího nástroje.

Tento návod popisuje uvedení do provozu pouze prostřednictvím jednosměrného lokálního dálkového ovladače i typu Smoove io. Při uvádění do provozu pomocí jiného ovládače io postupujte podle příslušného návodu.

My Podsvícení displeje Chronis io se automaticky vypne po několika sekundách nečinnosti.

Displej Chronis io se automaticky vypne po několika minutách nečinnosti (čas se liší podle režimu).

## 5.1. Vložení baterií

\Lambda Nikdy nepoužívejte dobíjecí baterie.

- 🄨 Baterie vyměňte, když se na displeji objeví symbol (🗓).
- A Pokud je ovladač delší dobu (> 2 min) bez napájecího napětí (vybité nebo vyjmuté baterie), aktuální datum a čas je nutné znovu nastavit. Ostatní nastavení zůstanou uložená v paměti.
- Sejměte Chronis io z nástěnného držáku (viz kapitola Nasazení a sejmutí Chronis io na/z nástěnného držáku).
- Vyjměte vybité baterie z prostoru na zadní straně Chronis io.
- Do prostoru vložte 2 baterie typu AAA (LR03) a dodržujte uvedenou polaritu.
- Po vložení baterií se rozsvítí displej.

Baterie a akumulátory nevyhazujte do směsného odpadu, odevzdejte je na k tomu určených sběrných místech.

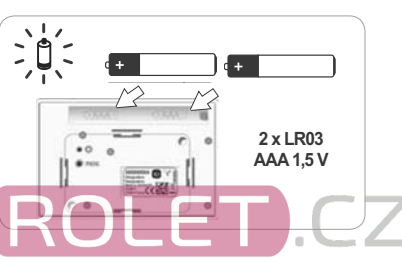

## 5.2. Počáteční nastavení

Výrobní nastavení spínacích hodin Chronis io je následující:

- ergonomie ovládání pro standardní zařízení: "MODE STD : 1".
- standardní počet opakování automatického povelu: "RADIO : 1".
- režim ovládání neautonomních pohonů: "SOLAR MOTOR : NO".

Pokud je výrobní nastavení vhodné pro danou instalaci, přejděte na následující kapitolu.

Počáteční nastavení spínacích hodin Chronis io umožňuje jejich přizpůsobení místním podmínkám, ovládaným zařízením nebo použití. Je možné nastavit ergonomii ovládání, počet opakování automatického povelu a speciální režim pro ovládání pohonů, napájených solární energií.

#### Volba ergonomie ovládání koncového výrobku:

K dispozici jsou 4 možnosti ergonomie ovládání. Vyberte takovou, která nejlépe odpovídá ovládaným zařízením:

- "MODE STD : 1": Pro ovládání všech zařízení io-homecontrol<sup>®</sup>, například rolet, oken, garážových vrat, vjezdových bran.
- "MODE DIM : 2": Doporučeno pro plynulé ovládání světel a vytápění (stmívání apod.).
- "MODE TILT1 : 3": Doporučeno pro ovládání žaluzií a rolet s nastavitelnými lamelami.
- "MODE TILT2 : 4": Doporučeno pro ovládání vnitřních žaluzií.

#### Nastavení počtu opakování automatických povelů:

Pro zajištění spolehlivého příjmu rádiových povelů všemi zařízeními v obtížných podmínkách lze nastavit jejich opakované vysílání (platí pro automatický režim a v režim simulace přítomnosti). K dispozici je 5 možností nastavení: "RADID : 1" pro 1 opakování, "RADID : 2" pro 2 opakování, "RADID : 3" pro 3 opakování, "RADID : 4" pro 4 opakování a "RADID : 5" pro 5 opakování.

Cím vyšší je počet opakování, tím je kratší životnost baterií.

#### Režim řízení pro autonomní pohon:

Pokud je spínacími hodinami Chronis io ovládán autonomní pohon: zvolte možnost "SOLAR MOTOR : YES".

ò

YEŚ

ok/men

Následující postup použijte pouze tehdy, pokud je nutno změnit nejméně jeden z výše uvedených parametrů, pokud chcete zobrazit verzi softwaru nebo pokud chcete uvést spínací hodiny Chronis io do výrobního nastavení.

Jinak přejděte na kapitolu Spárování / zrušení spárování Chronis io se zařízením.

- Během nastavování ergonomie ovládání zařízení a speciálního režimu ovládání autonomního pohonu můžete stisknout tlačítka A, my, V a vyzkoušet tak odezvu a chování příslušného zařízení.
- Stiskněte tlačítko INSTAL w umístěné na zadní straně spínacích hodin Chronis io.
- Bliká symbol MODE pro nastavení ovládací ergonomie zařízení.
- Parametry se v nabídce zobrazují v následujícím pořadí:

#### MODE < > RADIO < > SOLAR MOTOR < > SOFT < > RESET < > EXIT < > MODE ...

- Chcete-li v nabídce přejít na další parametr, použijte navigační tlačítka < nebo >:
  - · Změna nastavené ovládací ergonomie zařízení:
    - Vyberte symbol "MDDE" a stiskněte tlačítko OK: aktuálně nastavená hodnota začne blikat.
    - Jinou hodnotu nastavte pomocí tlačítek < nebo > a pak stiskněte tlačítko OK.
    - Zvolte "SAUE : YES" pro uložení tohoto nastavení (nebo zvolte "SAUE : ND" tlačítky < nebo > v případě, že změnu nechcete uložit a chcete se vrátit na předchozí krok) a pak stiskněte tlačítko OK.
  - Změna počtu opakování automatických povelů:
    - Vyberte symbol "RADID" a stiskněte tlačítko OK: aktuálně nastavená hodnota začne blikat.
    - Jinou hodnotu nastavte pomocí tlačítek 

       pak stiskněte tlačítko OK.
    - Zvolte "SAUE : YES" pro uložení tohoto nastavení (nebo zvolte "SAUE : N0" tlačítky < nebo > v případě, že změnu nechcete uložit a chcete se vrátit na předchozí krok) a pak stiskněte tlačítko OK.
  - · Volba režimu pro autonomní pohon:
    - Vyberte symbol "SOLAR MOTOR" a stiskněte tlačítko OK: aktuálně nastavená hodnota začne blikat.
    - Zvolte "SOLAR MOTOR : YES" tlačítky < nebo > a stiskněte tlačítko OK.
    - Zvolte "SRUE : YES" pro uložení tohoto nastavení (nebo zvolte "SRUE : N0" tlačítky < nebo > v případě, že změnu nechcete uložit a chcete se vrátit na předchozí krok) a pak stiskněte tlačítko OK.
  - Zobrazení verze softwaru Chronis io:
    - Vyberte symbol "SOFT".
  - Návrat spínacích hodin Chronis io na výrobní nastavení:

Cařízení dříve spárovaná se spínacími hodinami Chronis io s nimi nadále zůstanou spárována.

- Vyberte symbol "RESET" a stiskněte tlačítko OK.
- Zvolte "RESET : YES" pro vymazání všech dříve provedených nastavení (nebo "RESET : N0" tlačítkem nebo > v případě, že chcete provedená nastavení zachovat) a pak stiskněte tlačítko OK.
- Zopakujte od začátku celý postup uvedení spínacích hodin Chronis io do provozu.
- Dokončení počátečního nastavení:
  - Vyberte symbol "EXIT" a stiskněte tlačítko OK: Chronis io ukončí proces počátečního nastavení.

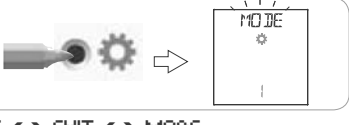

MODE

÷

Э

ok/men

×

MODE

ø

ok/mer

10

>

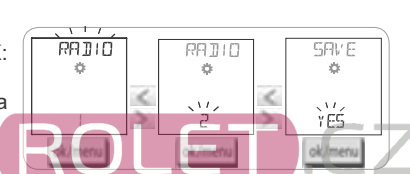

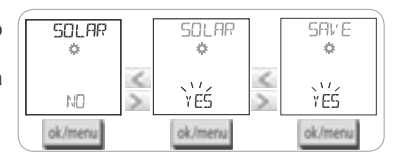

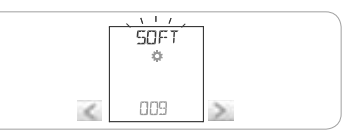

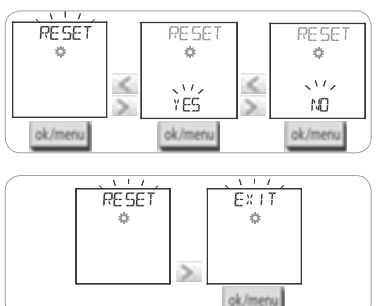

Copyright © 2013 Somfy SAS. All rights reserved.

S

## 5.3. Spárování / zrušení spárování Chronis io se zařízením

- O Postup pro spárování spínacích hodin Chronis io se zařízením i pro jeho zrušení je shodný.
- Stiskněte (≈ 2 s) tlačítko PROG lokálního jednosměrného ovládače io , který již je se zařízením spárován, dokud se zařízení nepohne tam a zpět: programovací režim je aktivní na dobu 10 minut.
- 2) Krátce stiskněte tlačítko PROG na spínacích hodinách Chronis io: zařízení opět provede pohyb tam a zpět, spínací hodiny Chronis io byly spárovány nebo bylo spárování zrušeno.
- Chcete-li spínací hodiny Chronis io spárovat (resp. spárování zrušit) s dalšími výrobky, zopakujte tento postup.

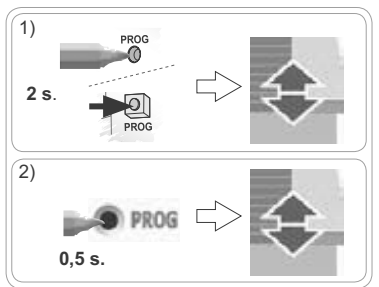

## 5.4. Prvotní nastavení parametrů data a času

Jakmile poprvé přepnete do automatického režimu nebo režimu simulace přítomnosti (přepínač v poloze O on nebo III), nabídka nastavení parametrů data a času se zobrazí přímo: na displeji se zobrazí "str" (Nastavení) a "YEAR" (Rok), rok bliká (jde o první parametr, který se nastavuje).

() Pro pozdější změny těchto parametrů viz "Změna parametrů data a času".

V každém kroku bliká parametr, který se právě nastavuje. Chcete-li změnit parametr, stiskněte tlačítko < nebo > (dlouhý stisk způsobí rychlejší zobrazování znaků). Chcete-li parametr potvrdit a přejít na další parametr. stiskněte tlačítko OK. Parametry v nabídce se zobrazují v následujícím pořadí: 1) Aktuální rok "YEAR". Císlo aktuálního měsíce "MONTH". òó í ìan ia' 3) Číslo aktuálního dne "DAV". 4) Aktuální čas - hodiny "HOUR". 3) 4) THE Y HOUR ! 5) Aktuální čas - minuty "MINUT". 'nή 6) Automatická změna času mezi letním a zimním časem nío "AUTO TIME SET"\*. 6) 5) MINUT AUTO / Čas soumraku - hodina C v letním slunovratu "JUNE"\*\*. 8) Čas soumraku - mninuta 🕻 v letním slunovratu "JUNE"\*\* 030 YES Čas soumraku - hodina C v zimním slunovratu "DEC"\*\*. 7) 8) JUNE ! JUNE !! 10) Čas soumraku - minuta C v zimním slunovratu "DEC"\*\*. Čas soumraku musí být nastaven mezi hodnotami 6:00 a 23:00 hod. Casín Castos Stiskem návratového tlačítka 🔁 se můžete vrátit na 9) 10) DEC DEC předchozí krok. 11) Na displeji se zobrazí "SAVE : YES". Pro ukončení nabídky cìńm C nàs nastavení a uložení zadaných parametrů parametrů stiskněte tlačítko OK. Spínací hodiny Chronis io se vrátí 11) TIMER do režimu nastaveného přepínačem. ok/men Zvolte "SAVE : NO" a stiskem tlačítka OK spustíte (i) YEŚ DN nastavování parametrů data a času znovu od začátku.

#### \*Změna času mezi letním a zimním časem:

Přechod na letní čas se provádí poslední neděli v březnu a přechod na zimní čas poslední neděli v říjnu.

- U zemí, kde změna letního/zimního času probíhá automaticky, zvolte "AUTO TIME SET : YES".
- U zemí, kde se neprovádí změna letního/zimního času, zvolte "AUTO TIME SET : NO".

#### \*\* Soumrak:

Funkce Soumrak (**C**) umožňuje v automatickém režimu a režimu simulace přítomnosti automaticky měnit čas vyslání povelu podle času západu slunce v aktuální datum (viz graf). Zadejte čas, kdy má být povel vyslán v červnu (čas v den letního slunovratu) a v prosinci (čas v den zimního slunovratu), hodiny Chronis io pak automaticky přepočítají čas soumraku dalších dní v roce.

Spínací hodiny Chronis io jsou z výroby nastaveny na soumrak v městě Chamonix (Francie): čas zimního slunovratu je 17:25 a letního slunovratu je 22:05.

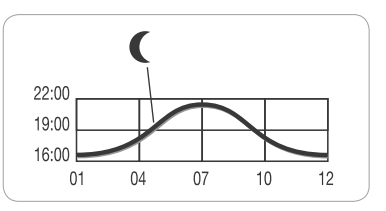

|   | Země    | Město     | Čas v zimě | Čas v létě | Země                    | Město     | Čas v zimě | Čas v létě |
|---|---------|-----------|------------|------------|-------------------------|-----------|------------|------------|
|   | Francie | Paříž     | 17:33      | 22:40      | Německo                 | Berlín    | 16:36      | 22:23      |
|   |         | Marseille | 17:38      | 21:58      | Rakousko                | Vídeň     | 16:39      | 21:40      |
|   |         | Lyon      | 17:33      | 22:12      | Belgie                  | Brusel    | 17:18      | 22:46      |
|   |         | Brest     | 18:02      | 23:04      | Švýcarsko               | Bern      | 17:19      | 22:08      |
|   |         | Bordeaux  | 17:58      | 22:29      | Nizozemí                | Amsterdam | 17:10      | 22:56      |
|   | Německo | Mnichov   | 16:59      | 21:59      | Polsko                  | Varšava   | 16:06      | 21:50      |
|   |         | Hamburg   | 16:45      | 22:26      | Španěl <mark>sko</mark> | Madrid    | 18:22      | 22:21      |
| Y |         | Frankfurt | 17:04      | 22:23      | Itálie                  | Řím       | 17:13      | 21:22      |
|   |         | Stuttgart | 17:06      | 22:12      | Řecko                   | Atény     | 17:39      | 21:23      |

#### Několik příkladů času západu slunce ve dny slunovratu:

## 5.5. Vytvoření časového programu

Spínací hodiny Chronis io umožňují v automatickém režimu **O**ON a v režimu simulace přítomnosti vysílat automaticky povely pro jedno nebo více zařízení (podle spárování), pokud mají vytvořen a uložen nějaký časový program. Všechna spárovaná zařízení jsou ovládána současně.

Na každý den v týdnu lze naprogramovat až 4 automatické povely.

Každý z těchto automatických povelů může být:

- buď 🔨, my, nebo 🗸
- stabilně v konkrétní zadaný čas nebo variabilně v čas soumraku (

Vytvořit časový program je možné v libovolné poloze přepínače provozního režimu.

Casové programy jsou ve výrobním nastavení naprogramovány následovně:

- od pondělí do pátku, 
  v 7:30, 
  v při soumraku C.
- v sobotu a v neděli, 
   v 8:00, 
   v čas soumraku
   (.

#### 5.5.1. Výběr dne pro tvorbu časového programu

- 1) Stiskněte tlačítko OK/Menu ok/menu
- Na displeji se zobrazí "PR0G" stiskněte tlačítko OK: bliká symbol pro pondělí (Mo).

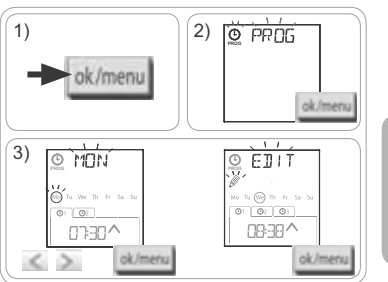

#### 5.5.2. Úpravy automatického povelu

- 4) Pokud bliká údaj "EDIT 🖉 " (úpravy), stiskněte tlačítko OK.
- 5) Vytvoření nebo úpravy automatického povelu:
  - Chcete-li vytvořit nový automatický povel: stiskněte tlačítko < nebo > a zvolte prázdný povel a stiskněte na tlačítko OK, pak přejděte na krok 6. (Pokud již jsou vytvořeny 4 automatické povely, nelze zadat nový, ale pouze upravit jeden z nich).
  - Chcete-li upravit automatický povel: stiskem tlačítka
     nebo > vyberte požadovaný povel a stiskněte tlačítko OK, pak přejděte na krok 6.

#### Zadání času vyslání povelu

- 6) Zobrazí se čas a bliká symbol soumraku (. Stiskem tlačítka ( nebo ) zvolte konkrétně zadaný čas nebo čas soumraku \*\* (viz předchozí stránka).
  - Chcete-li zadat povel v čas soumraku, pokud bliká symbol soumraku C, stiskněte tlačítko OK a přejděte na krok 9.
  - Chcete-li zadat povel v konkrétní pevný čas, pokud bliká údaj času, stiskněte tlačítko OK a přejděte na krok 7.
- Bliká údaj hodin: stiskem tlačítka 
   nebo > můžete změnit nastavenou hodinu a pak stiskněte tlačítko OK.
- Bliká údaj minut: stiskem tlačítka < nebo > můžete změnit nastavené minuty a pak stiskněte tlačítko OK.

#### Výběr povelu

9) Blika jeden ze symbolů povelu (∧, my nebo ∨): stiskněte tlačítko < nebo > a zvolte požadovaný povel ∧, my a ∨, pak stiskněte tlačítko OK.

 Na displeji se zobrazí "SAUE : YES". Chcete-li skončit a uložit provedené úpravy automatického povelu, stiskněte tlačítko OK: zvolený den začne blikat.

Zvolte "SRVE : ND" a stiskem tlačítka OK můžete znovu začít úpravy časového povelu od kroku 3.

#### Ukončení režimu programování

- Zvolený den začne bl ikat: stiskněte tlačítko < nebo > dokud se na displeji nezobrazí "EXIT PROG" (po "SUN") a stiskněte tlačítko OK.
- 12) "PROG" bliká: stiskněte tlačítko nezobrazí "EXIT" a stiskněte tlačítko OK.

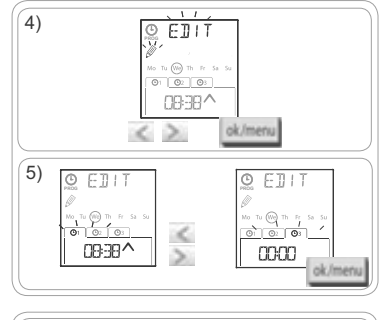

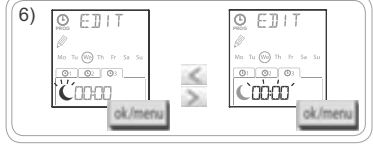

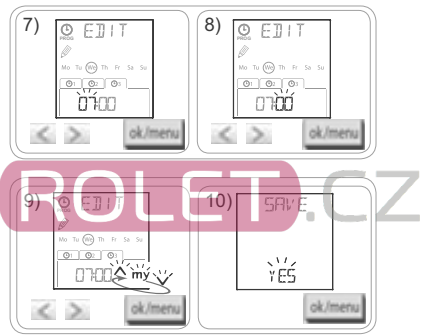

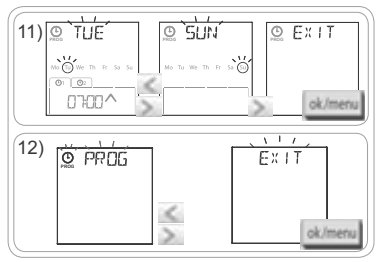

- Chcete-li upravit další automatický povel: po kroku 10 zopakujte postup od kroku 3.
- Chcete-li programovat další den: po kroku 10 zopakujte postup od kroku 3.
- Chcete-li vyzkoušet naprogramování některého dne, viz kapitola "Kontrola programování v režimu DEMO".
- Pro zkopírování programu jednoho dne na další den postupujte podle kapitoly "Kopírování programu z jednoho dne na jiný nebo na více dní".
- Chcete-li zrušit automatický povel, viz kapitola "Zrušení automatického povelu".

เก

Chronis io

ok/men

To We The Fre Sa

01:30 °

3. (4)

0

07:30~

PASTÉ

## 5.5.3. Kontrola programování v režimu DEMO

Poté, co vytvoříte denní časový program, lze spustit test, abyste ověřili jednotlivé naprogramované automatické povely.

- 1) Stiskněte tlačítko OK/Menu ok/menu
- Jakmile se zobrazí "PRDG" stiskněte tlačítko OK: bliká symbol pondělí (Mo).

Režim DEMO je možné spustit také hned po provedení kroku 10, pokud bliká zvolený den.

- 4) Zobrazí se symbol "DEMO" a povely naprogramované pro zvolený den jsou vysílány v intervalu 1:30 min, pak se na displeji znovu zobrazí blikající symbol zvoleného dne.
- Stiskem tlačítka **my** můžete probíhající režim DEMO ukončit.

## 5.5.4. Kopírování programu z jednoho dne na jiný nebo na více dní

Funkce kopírovat/vložit umožňuje zkopírovat celý již vytvořený program jednoho dne a vložit jej:

1)

ok/menu

sk/men

@: @:

07:00^

4) 0 COP

- buď do jiného dne, nebo
- do pondělí, úterý, středy, čtvrtka a pátku, nebo
- do soboty a neděle, nebo
- do všech dní v týdnu.
- 1) Stiskněte tlačítko OK/Menu Ok/Menu.
- Jakmile se zobrazí "PROG" stiskněte tlačítko OK: bliká pondělí (Mo).

4) Stiskem tlačítka < nebo > zvolte "COPΨ [...]" (kopírovat) a stiskněte tlačítko OK: zobrazí se "COPΨ OK" a symbol zkopírovaného dne bliká (jeho kopie je k dispozici dokud ji nevložíte). Po chvíli symbol kopírovaného dne přestane blikat, začne blikat symbol "PRSTE ...]" (vložit) a jiný symbol dne.

(i) Blikáním jsou dny vybrané pro vložení označeny v tomto pořadí:

- jednotlivé dny za sebou (např.: Tu ➤ We),
- pak pondělí až pátek společně (MoTullleThFr),
- pak sobota a neděle společně (SaSu),
- pak všechny dny společně (MoTuUJeThFrSaSu)...
- 5) Stiskem tlačitka < nebo > vyberte den nebo dny, kam chcete vložit program, pak stiskněte tlačítko OK.
- 6) Zobrazí se "PASTE OK" a bliká výběr dne nebo dní: program byl zkopírován na tento den nebo dny.
- 7) Pak začne blikat první z těchto dní.
- Chcete-li kopírovat program jiného dne, zopakujte tento postup.

5.5.5. Zrušení automatického povelu nebo všech automatických povelů jednoho dne

Pokud byl vytvořen program pro určitý den, lze naprogramované automatické povely odstranit buď jednotlivě, nebo všechny najednou:

- 1) Stiskněte tlačítko OK/Menu ok/menu.
- Jakmile se zobrazí "PRDG" stiskněte tlačítko OK: bliká pondělí (Mo).
- Stiskem tlačítka < nebo > zvolte den, který chcete upravit, a stiskněte tlačítko OK: "EDIT 🖉 (úpravy) bliká.

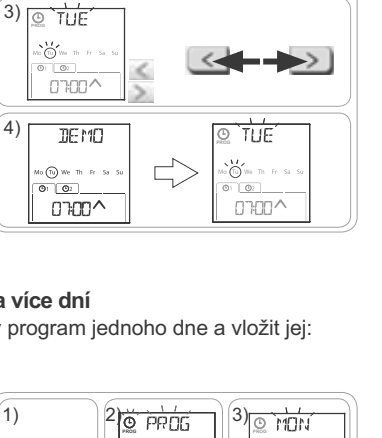

2) O PROG

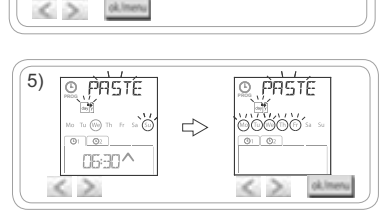

ok/me

OK

07:00 ^

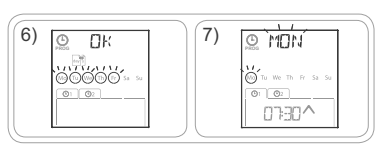

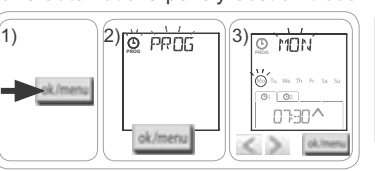

 Stiskem tlačítka < nebo > zvolte "DELET J<sup>4</sup>" (odstranit) a stiskněte tlačítko OK: bliká první automatický povel.

5) Stiskněte tlačítko < nebo > a zvolte:

- buď jediný automatický povel, který chcete odstranit.
- nebo všechny automatické povely ve vybraném dni.
- Povely blikají nejprve jeden po druhém, pak všechny najednou, pak znovu bliká první...
- 6) Jakmile vyberete požadovaný povel, případněvšechny povely, stiskněte tlačítko OK: zobrazí se "DELET DK". Vybraný povel byl odstraněn (jeden nebo všechny ve zvoleném dni). Pak se na displeji zobrazí blikající symbol zvoleného dne.

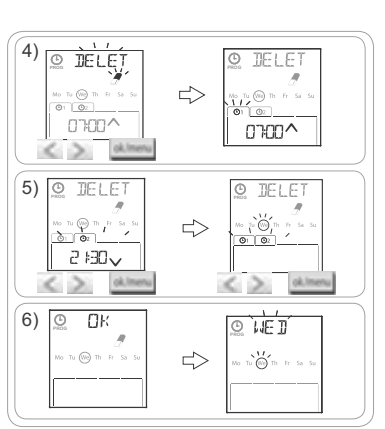

# 6. INSTALACE

#### 6.1. Doporučení

Místo pro upevnění nástěnného držáku spínacích hodin Chronis io vyberte tak, aby leželo pokud možno uprostřed vzhledem k ovládaným výrobkům. Vyberte takové místo, které je snadno přístupné a umožní pohodlnou obsluhu.

Budova, v níž se ovladač používá, může snížit dosah rádiového signálu ovladače. Obvyklý dosah rádiového signálu je 20 m přes 2 betonové stěny. Před definitivním umístěním spínacích hodin Chronis jo zkontrolujte dosah rádiového signálu.

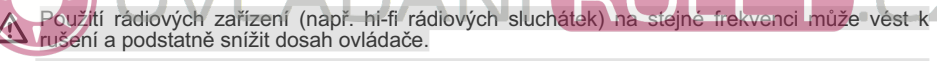

Nikdy neinstalujte výrobek na kovové předměty nebo v jejich těsné blízkosti, jelikož byste tím snížili dosah rádiového signálu.

## 6.2. Upevnění nástěnného držáku

- Společnost Somfy doporučuje instalovat tento výrobek do výšky 1 m až 1,50 m, aby se zajistila optimální čitelnost displeje.
- Nástěnný držák musí býť umístěn na rovné ploše.
- Přiložte držák na zvolené místo a označte polohu upevňovacích otvorů.
- Vyvrtejte potřebné díry a pak upevněte držák pomocí 2 šroubů o průměru 4 mm, případně 3 mm.
- (j) Hlavy šroubů nesmějí vyčnívat nad držák.

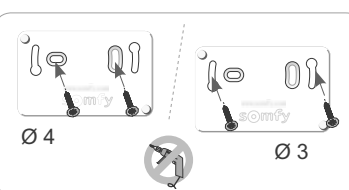

## 6.3. Nasazení a sejmutí Chronis io na/z nástěnného držáku

- Nasaďte Chronis io na držák pomocí středících trnů a přitlačte, abyste jej upevnili na držák.
- Chcete-li Chronis io uvolnit z držáku, mírně zatlačte nahoru a vykloňte jej tahem k sobě.

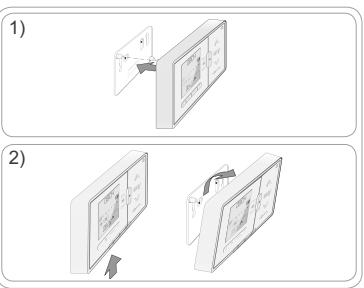

0804

# 7. OBSLUHA

Chcete-li změnit provozní režim, přepněte přepínač provozního režimu režimu:

- Režim ručního ovládání Off
- Automatický režim 🕑 ON
- Režim simulace přítomnosti

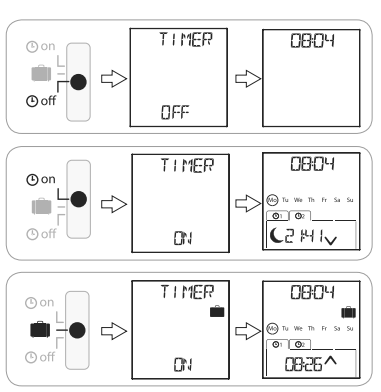

## 7.1. Režim ručního ovládání O off

Režim ručního ovládání ( off Chronis io umožňuje:

- odeslat ručně zadaný povel do spárovaného (spárovaných) zařízení.
- vypnout automatické vysílání povelů.

V režimu ručního ovládání () off je na displeji trvale zobrazen aktuální čas.

#### 7.1.1. Tlačítko mv

Pokud je v zařízení uložena mezipoloha a zařízení je v klidu, krátce stiskněte tlačítko my zařízení se nastaví do uložené mezipolohy (my).

Pokud je (jsou) zařízení v pohybu, krátký stisk tlačítka my pohyb zastaví.

#### 7.1.2. Tlačítka 🔨 / 🗸

Podle druhu ovládaného zařízení můžete nastavit odpovídající režim ovládání (viz kapitola "Počáteční nastavení"):

- V .. MODE STD : 1":
  - Libovolně dlouhý stisk tlačítka: zcela zvednout, rozsvítit, otevřít / spustit, zhasnout, zavřít.
- V "MODE DIM : 2":
  - Krátký stisk: zapnout na plný výkon / zcela vypnout osvětlení nebo vytápění.
  - Dlouhý stisk (> 0.5 s): zvýšit / snížit výkon osvětlení nebo vytápění.
- V "MODE TILT1 : 3":
  - Krátký stisk: naklápění lamel venkovních žaluzií nebo rolet s nastavitelnými lamelami.
  - Dlouhý stisk (> 0,5 s): zcela vytáhnout / spustit venkovní žaluzie nebo rolety s nastavitelnými lamelami.
- V ..MODE TILT2 : 4":
  - Krátký stisk: zcela vytáhnout / spustit interiérové žaluzie.
  - Dlouhý stisk: naklápění lamel vnitřních žaluzií.

#### 7.2. Automatický režim O on

Automatický režim () on Chronis io umožňuje:

- odeslat ručně zadaný povel do spárovaného (spárovaných) zařízení.
- automatické ovládání spárovaných koncových výrobků prostřednictvím automatických povelů, naprogramovaných pro jednotlivé dny v týdnu.
- Programování automatického povelu pro každý den v týdnu (viz kapitola "Vytvoření časového programu").

D

V automatickém režimu () on jsou na displeji zobrazeny tyto údaje:

- aktuální čas a den
- počet automatických povelů naprogramovaných na tento den
- příští automatický povel určený na tento den (nebo prázdné místo, pokud již byly) všechny povely naprogramované pro tento den vykonány).
- Chcete-li prohlížet všechny automatické povelynaprogramované na týden počínaje aktuálním dnem, můžete je procházet pomocí tlačítek ( nebo ). Chcete-li se vrátit na zobrazení aktuálního dne, stiskněte tlačítko zpět
- Pokud chcete zastavit právě prováděný automatický povel, stiskněte tlačítko stop/my.

Tlačítka A, my, V můžete v automatickém režimu normálně používat.

# 7.3. Režim simulace přítomnosti

Režim simulace přítomnosti Chronis io:

- umožňuje odeslat ručně zadaný povel do spárovaného (spárovaných) zařízení.
- upravuje náhodně čas vyslání automatických povelů naprogramovaných v automatickém režimu v rozsahu +1 až +30 minut.

Tento režim je vhodné použít pro simulaci vaší přítomnosti v situaci, kdy budete mimo domov na delší časové období.

- Programování automatického povelu pro každý den v týdnu (viz kapitola "Vytvoření časového programu").
- V režimu simulace přítomnosti 🛄 jsou na displeji zobrazeny tyto údaje:
  - aktuální čas a den
  - symbol 💼 (simulace přítomnosti)
  - počet automatických povelů naprogramovaných na tento den

příští automatický povel určený na tento den (nebo prázdné místo, pokud již byly

všechny povely naprogramované pro tento den vykonány)

Pokud chcete zastavit právě prováděný automatický povel, stiskněte tlačítko my. Tlačítka 🔨, my, 🗸 můžete v režimu simulace přítomnosti normálně používat.

## 7.4. Změna vytvořeného časového programu

Viz oddíl "Vytvoření časového programu".

## 7.5. Změny parametrů data a času

1) Stiskněte tlačítko OK/Menu ok/menu

2) Po zobrazení "PROG" stiskněte tlačítko > a zobrazí se "SET", pak stiskněte tlačítko OK.

NV, V každém kroku bliká parametr, který se právě nastavuje.

- Chcete-li změnit parametr, stiskněte tlačítko < nebo > (dlouhý stisk způsobí rychlejší zobrazování znaků).
- Chcete-li parametr potvrdit a přejít na další parametr, stiskněte tlačítko OK.
- 3) Stiskem tlačítka < nebo > zvolte nabídku, kterou chcete upravit. Nabídky se zobrazují v tomto pořadí:
  - "TIME" (nastavení hodiny: "HOUR", nastavení minut: "MINUT", automatická změna času ano nebo ne: "AUTO TIME SET")
  - "DATE" (nastavení roku: "YEAR", měsíce: "MONTH" a aktuálního dne: "DAY")
  - "JUNE" (hodiny a minuty soumraku 🤇 v den letního slunovratu)
  - "DEC" (hodiny a minuty soumraku **(** v den zimního slunovratu)
- 4) Jakmile nabídku zvolíte, stiskněte tlačítko OK.
- 5) V každé nabídce můžete parametr upravit a úpravy potvrdit stiskem tlačítka OK.
- Čas soumraku musí být nastaven mezi hodnotami 6:00 a 23:00 hod. A Stiskem tlačítka zpět 5 můžete přejít na předchozí krok.

0804

(Mo) To We Th Fr Sa

0886^

0804

0986^

(No) To We Th P

0 02

O1 O2

12

- 6) Na displeji se zobrazí "SAUE : YES". Stiskem tlačítka OK skončíte a uložíte zkměny v nastavení aktuální nabídky.
- 7) Chronis io se vrátí na předchozí krok.

O Pokud vyberete "SAVE : N0", pak můžete stiskem tlačítka OK znovu spustit celý postup nastavování parametrů data a času od začátku.

- 8) Stiskněte tlačítko < nebo > dokud se nezobrazí "EXIT SET" (po "DEC") a stiskněte tlačítko OK.
- 9) "SET" bliká: stiskněte tlačítko < nebo > dokud se nezobrazí "EXIT" a stiskněte tlačítko OK.

# 8. TIPY A DOPORUČENÍ

#### Otázky ohledně Chronis io ?

| Situace                                                                                             | Možné příčiny                                                                           | Řešení                                                                                    |  |  |
|----------------------------------------------------------------------------------------------------|-----------------------------------------------------------------------------------------|-------------------------------------------------------------------------------------------|--|--|
|                                                                                                    | Baterie jsou vybité.                                                                    | Vyměňte baterie.                                                                          |  |  |
| Zařízení vůbec nereaguie na                                                                         | Dálkový ovládač není se zařízením spárován.                                             | Viz kapitola "Spárování / zrušení spárování<br>Chronis io se zařízením".                  |  |  |
| stisknutí tlačítka na spínacích hodinách Chronis io.                                                | Nějaké rádiové zařízení v okolí ruší<br>příjem rádiového signálu.                       | Vypněte veškerá rádiová zařízení v blízkosti.                                             |  |  |
|                                                                                                    | Motory nebo přijímače jsou přehřáté a aktivovala se tepelná ochrana.                    | Počkejte na zchladnutí motoru, pak stiskněte<br>opět požadované tlačítko.                 |  |  |
| Koncový výrobek se                                                                                  | Koncový výrobek zjistil překážku a<br>vypnul se.                                        | Odstraňte překážku a zkuste znovu.                                                        |  |  |
| benem ponybu samovolne<br>zastavuje.                                                                | Zařízení bylo zastaveno povelem<br>z jiného dálkového ovladače.                         | Počkejte na dokončení pohybu koncového zařízení a zkuste znovu.                           |  |  |
| Povel se časově posunul<br>proti naprogramované<br>hodnotě.                                         | Chronis io je v režimu simulace<br>přítomnosti.                                         | Přepínač přepněte na automatický režim.                                                   |  |  |
| Jedno či více zařízení<br>trvale nereagují na                                                       | Signál z jiného automatického<br>zařízení v domácnosti způsobuje                        | Zvyšte počet opakování automatických povelů. Viz kapitola " <i>Počáteční nastavení</i> ". |  |  |
| naprogramovaný<br>automatický povel.                                                                | rušení.                                                                                 | Změňte naprogramovaný čas automatického povelu.                                           |  |  |
| Na displeji je zobrazen<br>symbol "ERROR". Chronis io<br>funguje pouze v manuálním<br>režimu 🕑 off. | Porucha automatického režimu<br><b>⑦</b> on a režimu simulace<br>přítomnosti <b>I</b> . | Kontaktujte instalačního technika.                                                        |  |  |

# 9. TECHNICKÉ ÚDAJE

Pracovní kmitočet: 868.95 MHz, io-homecontrol® Dosah rádiového signálu: 20 m přes 2 betonové stěny Stupeň krytí: IP 20 Třída ochrany: Kategorie III Provozní teplota: 0 °C až + 60 °C (+ 32 °F až + 140 °F) Rozměry (š x v x h): 120 x 80 x 21 mm Napájení: 2 baterie LR03 (AAA) 1,5 V Somfy 50 Avenue du Nouveau Monde BP 152 - 74307 Cluses Cedex France T +33 (0)4 50 96 70 00 F +33 (0)4 50 96 71 89

www.somfy.com

# Somfy Contacts

Austria: Somfy GesmbH Tel: +43 (0) 662 / 62 53 08 - 0

Belgium: Somfy Belux Tel: +32 (0) 2 712 07 70

Croatia: Somfy Predstavništvo Tel: +385 (0) 51 502 640

Cyprus: Somfy Middle East Tel: 1357(0) 25 34 55 40

Czech Republic: Somfy spol. s.r.o. Tel: (+420) 267 913 076 - 8

Denmark: Somfy Nordic Danmark Tel: +45 65 32 57 93

Export: Somfy Export Tel: + 33 (0)4 50 96 70 76 Tel: + 33 (0)4 50 96 75 53

Finland: Somfy Nordic AB Finland Tel: +358 (0)9 57 130 230

France : Somfy France Tel. : +33 (0) 820 374 374 Germany: Somfy GmbH Tel: +49 (0) 7472 930 0

Greece: Somfy Hellas S.A. Tel: +30 210 6146768

Hungary: Somfy Kft Tel: +36 1 814 5120

Italy : Somfy Italia s.r.I Tel: +39-024847181

Netherlands: Somfy BV Tel: +31 (0) 23 55 44 900

Norway : Somfy Nordic Norge Tel: +47 41 57 66 39

Poland : Somfy Sp. z o.o. Tel: +48 (22) 50 95 300

Portugal : Somfy Portugal Tel. +351 229 396 840

Romania: Somfy SRL Tel: +40 - (0)368 - 444 081 Russia: Somfy LLC. Tel: +7 495 781 47 72

Serbia: Somfy Predstavništvo Tel: 00381 (0)25 841 510

Slovak republic: Somfy, spol. s r.o. Tel: +421 337 718 638 Tel: +421 905 455 259

Spain: Somfy Espana SA

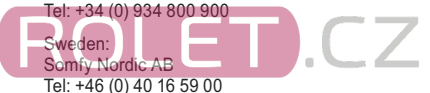

Switzerland: Somfy A.G.

Tel: +41 (0) 44 838 40 30

Turkey: Somfy TurkeyMah. Tel: +90 (0) 216 651 30 15

United Kingdom: Somfy Limited Tel: +44 (0) 113 391 3030

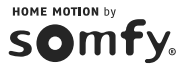